## Semnarea electronică a documentelor .pdf

1. Deschideți documentul pe care doriti să îl semnati cu ajutorul unui Adobe Reader DC.

Selectați butonul Instrumente iar apoi apăsați Certificate:

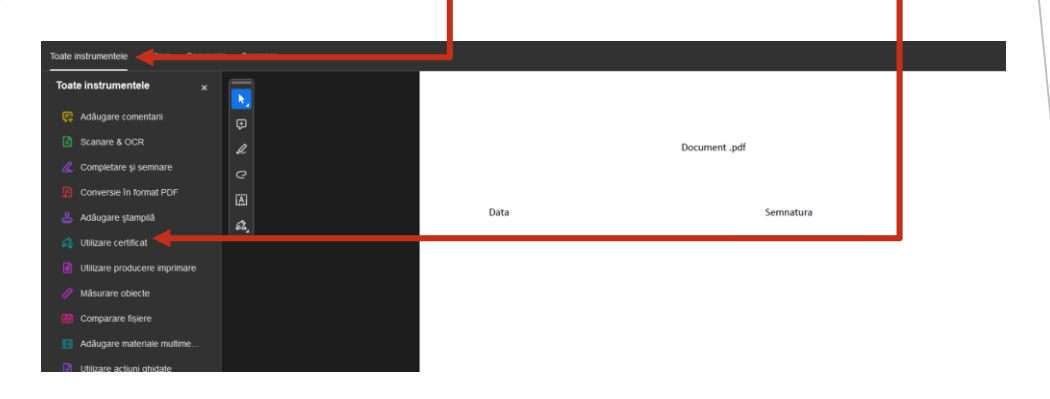

2. Reveniți în pagina inițială unde trebuie selectată opțiunea Semnare digitală :

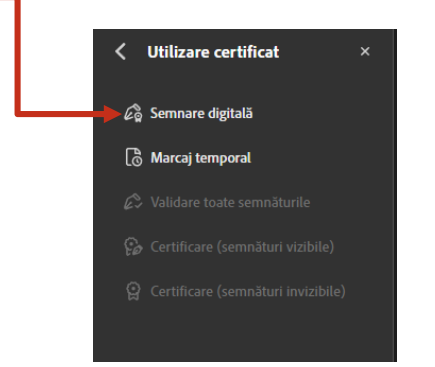

3. Identificați locația unde doriți să plasați semnatură și trasați un chenar cu dimensiunea dorita:

|      | Document .pdf |
|------|---------------|
| Data | Semnatura     |
|      |               |

## 4. Selectați certificatul dumneavoastră și apăsați butonul continuare apoi semnare:

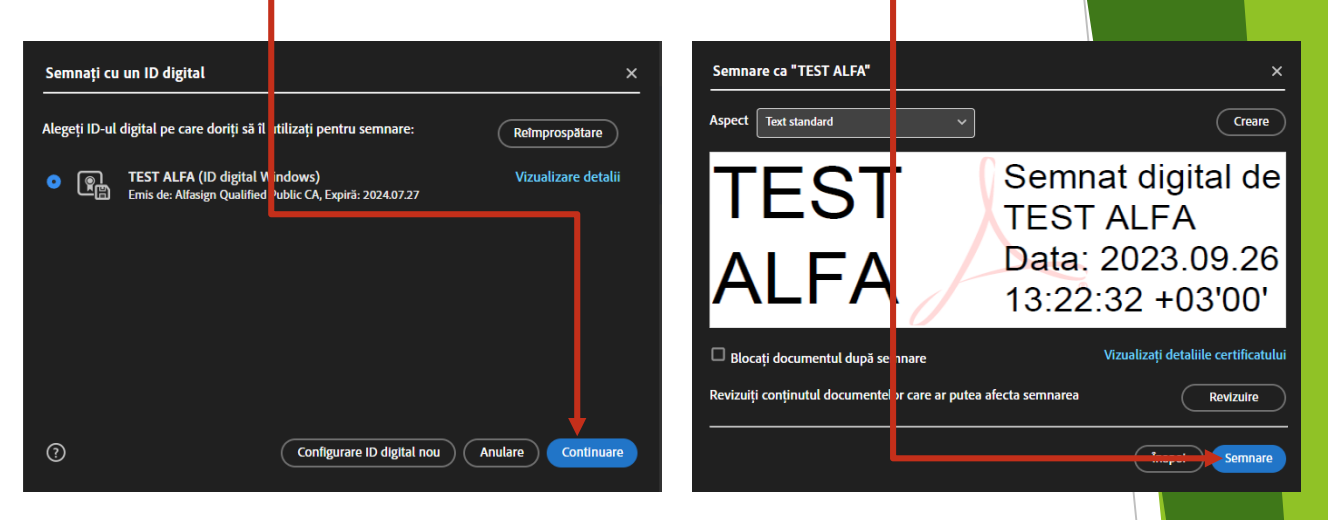

5. Selectați locația unde doriți să salvați documentul, introduceți **parola token** și apăsați <mark>OK</mark>.

| 🤶 Conectare token           |           |       |    |     | ×      |
|-----------------------------|-----------|-------|----|-----|--------|
| SafeNet Authentication      | Client    |       |    | тн  | ALES   |
| Introduceți Parolă de token |           |       |    |     |        |
| Nume token:                 | TEST_A    |       |    |     |        |
| Parolă de token.            | ••••      |       | EN |     |        |
|                             | LINDA ACI | uala; |    | ↓ ↓ |        |
|                             |           |       |    | ОК  | Cancel |

Calea Victoriei nr. 155, bl. D1, tr. 8, et. 9, Sector 1, Bucuresti